le cnam

1. Accéder au menu des statistiques de ses activités et ressources

vivo

ocess

operations logistiques

ndustries

ues d'entreprise

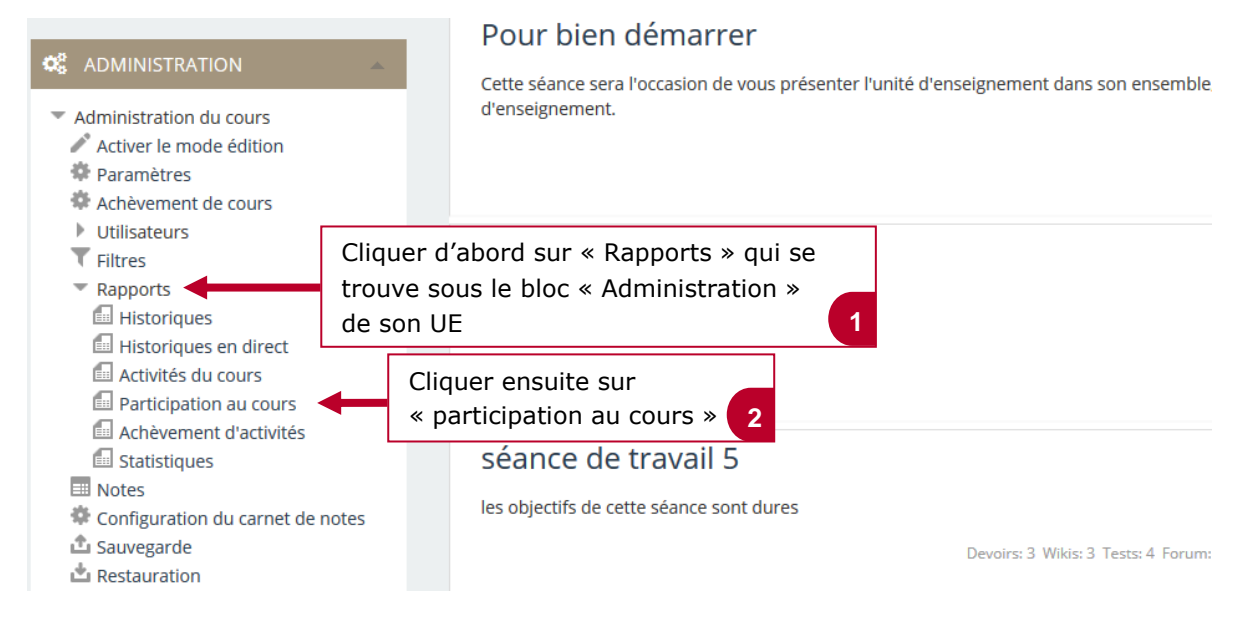

## 2. Choisir un module d'activité et régler l'affichage des informations

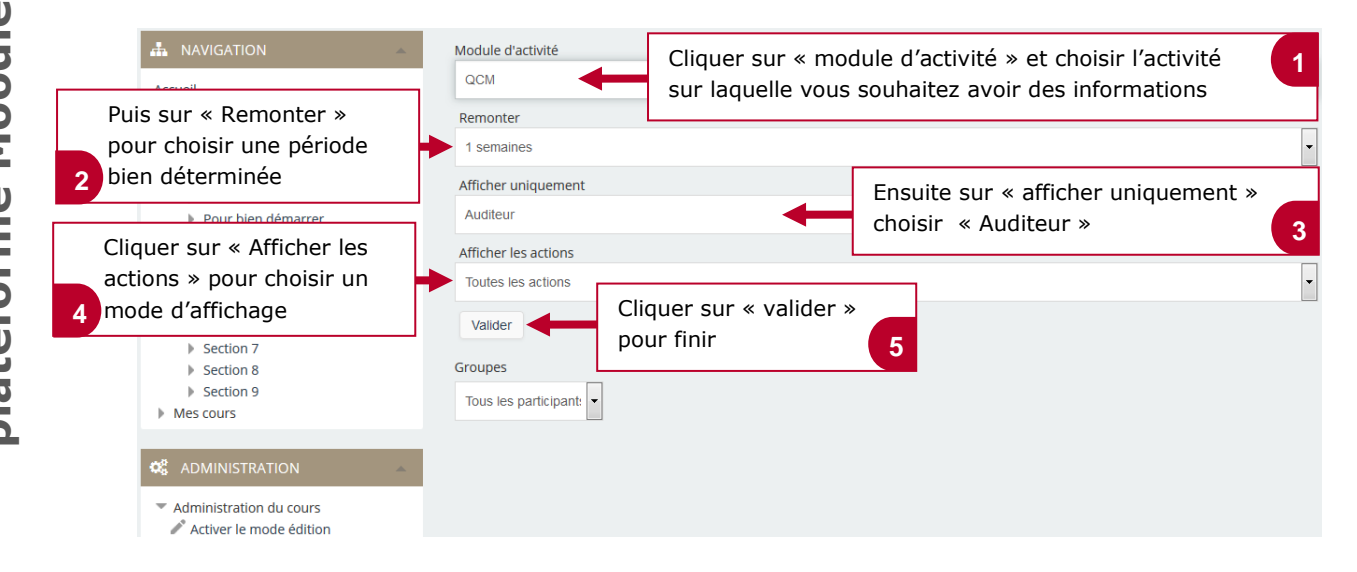

Voir les informations sur les actions réalisées par vos étudiants 3.

vivo

entreprise

ocess

ire

operations logistiques

S de

o;

C

us

tries

| de votre UE avec les informations sur le<br>module d'activité choisie                                                                                                    |          |
|----------------------------------------------------------------------------------------------------|----------|
| Test Manager                                                                                                    |          |
| ADMINISTRATION                                                                                                    |          |
| 3 Auditeur                                                                                                    |          |
| Administration du cours<br>Activer le mode édition<br>Paramètres<br>Activer sur « Toutes les actions<br>Cliquer sur « Toutes les actions<br>Cliquer sur « Toutes les actions                                                                                                    | ions » 2 |
| Konseventent de cours     Sophie SOFA     Non                                                                                                    |          |
| Filtres Guy MOLLET Non                                                                                                    |          |
| Historiques     Helene MEYER     Non                                                                                                    |          |
| Image: Instant and Instant and Instantande Instant and Instant and Instant and Instant and Instan |          |
| Pour les utilisateurs selectionnes                                                                                                    |          |
| Achèvement d'activités Choisir                                                                                                    | • ?      |
| Statistiques  Statistiques  Notes  Ok  Ok  Ok  Ok  Ok  Ok  Ok  Ok  Ok  O                                                                                                    |          |
| 🗘 Sauvegarde                                                                                                    |          |
| 🖄 Restauration                                                                                                    |          |
| © Importation                                                                                                    |          |
| Publier                                                                                                    |          |
| Reinitialiser                                                                                                    |          |

Vous accédez ensuite à la liste des auditeurs

le c**nam**